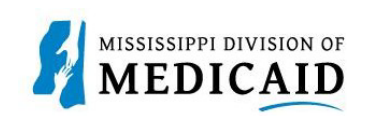

## Job Aid

## Pharmacy Billing for Medication Therapy Management on a Professional Claim

This job aid provides step-by-step instructions on how a pharmacy provider should submit a professional (medical) claim for medication therapy management services for beneficiaries enrolled in the Elderly and Disabled (E&D) Waiver via the MESA Portal, effective 1/1/2024. Please read thoroughly and follow all directions.

## **Review the Steps to Submit a Professional Claim**

| Steps  | Description                                                                                                    |                                                                                                    |                                                |  |  |  |  |  |  |  |
|--------|----------------------------------------------------------------------------------------------------|----------------------------------------------------------------------------------------------------|------------------------------------------------|--|--|--|--|--|--|--|
| Step 1 | Login to the Portal. The Por                                                                                                    | tal Home screen Displays.                                                                                                    |                                                |  |  |  |  |  |  |  |
|        |                                                                                                    | Search Medicaid:                                                                                                    |                                                |  |  |  |  |  |  |  |
|        | Home Eligibility Claims Care Mana                                                                                                    | agement Patient Health History Files Exchange Resources Conta                                                                                                    | Locost<br>act Us                               |  |  |  |  |  |  |  |
|        | Home Wednesday 11/30/2022 04:31 P Provider Name SERVICE ADDRESS Role IDs 1112211135 (NPI)  Location 200000047 - SERVICE ADDRESS Eligible Programs and CCD AMiliation Mississippi Medicaid |                                                                                                    |                                                |  |  |  |  |  |  |  |
|        | User Details<br>Welcome Group                                                                                                    | MESA                                                                                                    | Sign Up to Receive News                        |  |  |  |  |  |  |  |
|        | My Profile     Manage Accounts                                                                                                    | MEDICAID ENTERPRISE SYSTEM ASSISTANCE<br>Welcome Health Care Professional!                                                                                                    | Latest News                                    |  |  |  |  |  |  |  |
|        | Name                                                                                                    | We are committed to make it easier for physicians and other providers to perform<br>their business. In addition to providing the ability to verify member eligibility and<br>submit claims, our secure site provides access to benefits, answers to frequently<br>asked questions, and the ability to search for providers. | Late Breaking News     Provider Bulletins      |  |  |  |  |  |  |  |
|        | Provider ID<br>Location ID                                                                                                    |                                                                                                    | Beport_Fraud                                   |  |  |  |  |  |  |  |
|        | Provider Services                                                                                                    |                                                                                                    |                                                |  |  |  |  |  |  |  |
|        | Member Focused Viewing     Search Payment History     Affiliated Providers                                                                                                    |                                                                                                    |                                                |  |  |  |  |  |  |  |
|        | 3408 Program Information                                                                                                    |                                                                                                    |                                                |  |  |  |  |  |  |  |
| Step 2 | The following steps will revi<br>Hover over the Claims tab o<br>o Select Submit Claim                                                                                                    | ew how to submit a Professional Claim in MESA:<br>on the menu bar. A list of claim types displays bel<br>m <b>Prof.</b>                                                                                                    | ow.                                            |  |  |  |  |  |  |  |
|        | Home Eligibility Claims Ca<br>Search Claims   Submit Claim Dental                                                                                                    | are Management Patient Health History Files Exchang                                                                                                    | e Resources Contact Us<br>arch Payment History |  |  |  |  |  |  |  |
| Step 3 | The Portal displays the "Sub<br>o Select Claim Type                                                                                                    | omit Professional Claim: Step 1" page.<br>Professional.                                                                                                    |                                                |  |  |  |  |  |  |  |

| Steps  | Description                                                                                                    |  |  |  |  |  |  |  |  |
|--------|----------------------------------------------------------------------------------------------------|--|--|--|--|--|--|--|--|
|        | Submit Professional Claim: Step 1                                                                                                    |  |  |  |  |  |  |  |  |
|        | Indicates a required field.                                                                                                    |  |  |  |  |  |  |  |  |
|        | Claim Type Professional V                                                                                                    |  |  |  |  |  |  |  |  |
| Ohan 4 |                                                                                                    |  |  |  |  |  |  |  |  |
| Step 4 | Complete the Provider Information section. NOTE: There will be information already generated in this section. Complete additional fields if |  |  |  |  |  |  |  |  |
|        | applicable to the claim being submitted                                                                                                    |  |  |  |  |  |  |  |  |
|        | Provider Information                                                                                                    |  |  |  |  |  |  |  |  |
|        | Billing Provider ID ID Type NPI Name                                                                                                    |  |  |  |  |  |  |  |  |
|        | <b>T</b>                                                                                                    |  |  |  |  |  |  |  |  |
|        | Performing Provider ID Q ID Type NPI Name _                                                                                                 |  |  |  |  |  |  |  |  |
|        | Taxonomy                                                                                                    |  |  |  |  |  |  |  |  |
|        | Referring Provider ID ID Type NPI Name                                                                                                    |  |  |  |  |  |  |  |  |
|        | Supervising Provider ID Q ID Type NPI Name _                                                                                                |  |  |  |  |  |  |  |  |
|        | Taxonomy                                                                                                    |  |  |  |  |  |  |  |  |
| Sten 5 |                                                                                                    |  |  |  |  |  |  |  |  |
| Otep 5 | Complete the Member Information section.                                                                                                    |  |  |  |  |  |  |  |  |
|        | NOTE: Once the Member ID is entered, the system will generate the remaining fields in this section.                                         |  |  |  |  |  |  |  |  |
|        | Verify the fields populate correctly.                                                                                                    |  |  |  |  |  |  |  |  |
|        | Member Information                                                                                                    |  |  |  |  |  |  |  |  |
|        | *Member ID                                                                                                    |  |  |  |  |  |  |  |  |
|        | Last Name _ First Name Birth Date _                                                                                                    |  |  |  |  |  |  |  |  |
|        | Address                                                                                                    |  |  |  |  |  |  |  |  |
|        | Address Line 2                                                                                                    |  |  |  |  |  |  |  |  |
|        | City Zin Code a                                                                                                    |  |  |  |  |  |  |  |  |
|        |                                                                                                    |  |  |  |  |  |  |  |  |
| Step 6 | Complete the Claim Information section.                                                                                                    |  |  |  |  |  |  |  |  |
|        | <ul> <li>Once complete, review the information entered on this page and select Continue.</li> </ul>                                         |  |  |  |  |  |  |  |  |
|        | NOTE: Everything with a red asterisk * must be completed.                                                                                   |  |  |  |  |  |  |  |  |
|        | Claim Information                                                                                                    |  |  |  |  |  |  |  |  |
|        | Date Type V Date of Current a                                                                                                    |  |  |  |  |  |  |  |  |
|        | Patient Number Authorization Number                                                                                                    |  |  |  |  |  |  |  |  |
|        | *Transport Certification YesO No                                                                                                    |  |  |  |  |  |  |  |  |
|        | *Does the provider have a signature on file? OYesONo                                                                                        |  |  |  |  |  |  |  |  |
|        | *Does the provider accept assignment for claim processing? OYesONoO Clinical Lab Services Only                                              |  |  |  |  |  |  |  |  |
|        | *Are benefits assigned to the provider by the patient or their authorized O Yes O No O N/A                                                  |  |  |  |  |  |  |  |  |
|        | *Does the provider have a signed statement from the patient releasing O Yes O No<br>their medical information?                              |  |  |  |  |  |  |  |  |
|        | Include Other Insurance D Total Charged Amount \$0.00                                                                                       |  |  |  |  |  |  |  |  |
|        |                                                                                                    |  |  |  |  |  |  |  |  |
|        | Continue                                                                                                    |  |  |  |  |  |  |  |  |

| Steps  |                                                                                                    | Description                                                                                               |                                                                   |  |  |  |  |  |  |  |
|--------|----------------------------------------------------------------------------------------------------|----------------------------------------------------------------------------------------------------|-------------------------------------------------------------------|--|--|--|--|--|--|--|
| Step 7 | The Portal displays the "Submit Professional Claim: Step 2" page. The previous information that was<br>entered in step 1 will display at the top of the page in step 2.<br>• Review the previously submitted information and scroll down. |                                                                                                    |                                                                   |  |  |  |  |  |  |  |
|        | Submit Professional Claim: Step 2                                                                                                    |                                                                                                    |                                                                   |  |  |  |  |  |  |  |
|        | * Indicates a required field. Claim Type Professional                                                                                                    |                                                                                                    |                                                                   |  |  |  |  |  |  |  |
|        | Provider Information                                                                                                    |                                                                                                    |                                                                   |  |  |  |  |  |  |  |
|        | Billing Provider ID                                                                                                    | ID Type NPI                                                                                               | Name                                                              |  |  |  |  |  |  |  |
|        | Taxonomy<br>Patient and Claim Information                                                                                                    |                                                                                                    |                                                                   |  |  |  |  |  |  |  |
|        | Member ID                                                                                                    |                                                                                                    |                                                                   |  |  |  |  |  |  |  |
|        | Member<br>Bith Date                                                                                                    | Gender                                                                                                    |                                                                   |  |  |  |  |  |  |  |
|        | Barth Date                                                                                                    | Total Charged Amount                                                                                      | Expand All 1. Collarse All                                        |  |  |  |  |  |  |  |
|        |                                                                                                    |                                                                                                    | EXAMPLE ALL LANGUE ALL                                            |  |  |  |  |  |  |  |
|        | Once complete, review the information     NOTE: At least one Diagnosis code is required     applicable to the claim.                                                                                                    | entered on this page a<br>uired. Additional diagr                                                         | and select Continue.<br>nosis codes should be added if            |  |  |  |  |  |  |  |
|        | Diagnosis Codes                                                                                                    |                                                                                                    |                                                                   |  |  |  |  |  |  |  |
|        | Select the row number to edit the row. Click the Remove link to remo<br>Please note that the 1st diagnosis entered is considered to be the prin                                                                                           | cipal (primary) Diagnosis Code.                                                                           |                                                                   |  |  |  |  |  |  |  |
|        | # Diagnosis Type                                                                                                    | Dia                                                                                                    | gnosis Code Action                                                |  |  |  |  |  |  |  |
|        | 3. *Diagnosis Type [ICD-10-CM ~]                                                                                                    | *Diagnosis Code a                                                                                         |                                                                   |  |  |  |  |  |  |  |
|        | Add Reset                                                                                                    |                                                                                                    |                                                                   |  |  |  |  |  |  |  |
|        | Back to Step 1                                                                                                    |                                                                                                    | Continue Cancel                                                   |  |  |  |  |  |  |  |
| Step 9 | The Portal displays the "Submit Profession<br>entered in step 1 and step 2 is displayed a<br>Scroll down to view the additional sections<br>NOTE: Select the plus and minus for each                                                      | al Claim <sup>*</sup> : Step 3 page<br>It the top of the page o<br>on this page.<br>section to expand and | e. The previous information that was<br>on step 3.<br>I collapse. |  |  |  |  |  |  |  |

| eps | Description                           |                                                                                                    |                                 |                    |                              |                         |  |  |  |
|-----|---------------------------------------|----------------------------------------------------------------------------------------------------|---------------------------------|--------------------|------------------------------|-------------------------|--|--|--|
|     | Submit Professio                      | onal Claim: Step 3                                                                                              |                                 |                    |                              | Ľ                       |  |  |  |
|     | <ul> <li>Indicates a requi</li> </ul> | ired field.                                                                                                    |                                 |                    |                              |                         |  |  |  |
|     | Claim Type Professional               |                                                                                                    |                                 |                    |                              |                         |  |  |  |
|     | Provider Information                  |                                                                                                    |                                 |                    |                              |                         |  |  |  |
|     | 8                                     | illing Provider ID                                                                                              | ID Type                         | NPI                | Name                         |                         |  |  |  |
|     |                                       | Taxonomy                                                                                                    |                                 |                    |                              |                         |  |  |  |
|     | Patient and Clair                     | n Information                                                                                                   |                                 |                    |                              |                         |  |  |  |
|     |                                       | Member ID                                                                                                    |                                 |                    |                              |                         |  |  |  |
|     |                                       | Member                                                                                                    |                                 | Gen                | der                          |                         |  |  |  |
|     |                                       | Birth Date                                                                                                    |                                 | Total Charged Amo  | unt                          |                         |  |  |  |
|     |                                       |                                                                                                    |                                 |                    |                              | Expand All   Collapse A |  |  |  |
|     | Diagnosis Codes                       | i de la companya de la companya de la companya de la companya de la companya de la companya de la companya de l |                                 |                    |                              |                         |  |  |  |
|     | Please note that th                   | he 1st diagnosis entered is considere                                                                           | ed to be the principal (primar) | y) Diagnosis Code. |                              |                         |  |  |  |
|     |                                       | Diagnosis Type                                                                                                  |                                 |                    | Diagnosis Code               |                         |  |  |  |
|     | 1                                     | ICD-10-CM                                                                                                    |                                 |                    | R071-CHEST PAIN ON BREATHING |                         |  |  |  |

-

| Service Details<br>Select the row number<br>Svc<br>From Date | er to edit the row. Cl<br>To Date | ick the <b>Remove</b> link to remove<br>Place of Service | the entire row. Procedure Code | Charge Amount            | Units Action |
|--------------------------------------------------------------|-----------------------------------|----------------------------------------------------------|--------------------------------|--------------------------|--------------|
| #                                                            |                                   |                                                          |                                |                          |              |
| ± 1 *From Date 0                                             | 01/01/2024                        | To Date 0 01/01/2024                                     | Place of 01-Pharmacy           |                          |              |
|                                                              |                                   | 10 Date (01)01)2024                                      | Service                        |                          |              |
| *Procedure<br>Code 🛛                                         | 99605                             | Modifiers 🛛 U1                                           |                                | *Diagnosis 1<br>Pointers |              |
| Charge Amount                                                | 85.00                             | *Units 1.000                                             | *Unit Type Unit V EPSDT        |                          |              |
| Clia Number                                                  |                                   | Authorization Number                                     | r                              |                          |              |
| Provider ID                                                  |                                   | TO Type The                                              | Taxonomy "                     |                          |              |
| Performing                                                   | Q                                 | ID Type NPI                                              | Taxonomy "                     |                          |              |
| Ordering [                                                   | 9                                 | ID Type NPI                                              | Taxonomy "                     |                          |              |
| Provider ID                                                  |                                   |                                                          |                                |                          |              |
| NDCs for Svc. # 1                                            |                                   |                                                          |                                |                          | •            |
| Add                                                          | Reset                             |                                                          |                                |                          |              |
|                                                              |                                   |                                                          |                                |                          |              |

| Serv     | ice Details               |                    |                                  |                    |               |                      |       |       |
|----------|---------------------------|--------------------|----------------------------------|--------------------|---------------|----------------------|-------|-------|
| Sele     | t the row numb            | ber to edit the ro | w. Click the Remove link to remo | we the entire row. |               |                      |       |       |
| Svc<br># | From Date                 | To Date            | Place of Service                 | P                  | rocedure Code | Charge Amount        | Units | Actio |
| 1        | 1                         |                    |                                  |                    |               | 2                    |       | 1     |
| 1 *      | From Date e               | 01/30/2024         | To Date e 01/30/2024             | Place o            | f 01-Pharmacy | <u>.</u>             | ¥ 6   | EMG 💽 |
|          | *Procedure<br>Code 0      | 99606              | Modifiers @ U1                   |                    |               | Diagnosis 1 Pointers | • •   | •     |
| Cha      | irge Amount               | 45.00              | *Units 1.000                     | *Unit Type         | Jnit V EPSDT  |                      |       |       |
|          | Clia Number               |                    | Authorization Num                | ber                |               |                      |       |       |
|          | Referring<br>Provider ID  |                    | ID Type NPI                      | Taxonomy _         |               |                      |       |       |
|          | Performing<br>Provider ID |                    | J ID Type NPI                    | Taxonomy _         |               |                      |       |       |
|          | Ordering<br>Provider ID   |                    | J ID Type NPI                    | Taxonomy _         |               |                      |       |       |
| N        | Cs for Svc. #             | 1                  |                                  |                    |               |                      |       |       |

| Step 11 | Review information entered for Step 3 and click Submit.     |                         |  |  |  |  |  |  |  |  |  |  |
|---------|-------------------------------------------------------------|-------------------------|--|--|--|--|--|--|--|--|--|--|
|         | Attachments                                                 |                         |  |  |  |  |  |  |  |  |  |  |
|         | Click the <b>Remove</b> link to remove the entire row.      |                         |  |  |  |  |  |  |  |  |  |  |
|         | # Transmission Method File Control # Attachment Type Action |                         |  |  |  |  |  |  |  |  |  |  |
|         | + C                                                         | lick to add attachment. |  |  |  |  |  |  |  |  |  |  |
|         | Back to Step 1 Back to Step 2 Submit Cancel                 |                         |  |  |  |  |  |  |  |  |  |  |

| 12 | The Portal displays the Cor                                                                  | nfirm Professional Claim page.                                                                                         |                                                                                  |  |  |  |  |  |  |  |  |
|----|----------------------------------------------------------------------------------------------|----------------------------------------------------------------------------------------------------|----------------------------------------------------------------------------------|--|--|--|--|--|--|--|--|
|    | Review all the information e                                                                 | entered for this claim. Select the plus a                                                                              | nd minus to expand and collapse eac                                              |  |  |  |  |  |  |  |  |
|    | section. Expand All and Co                                                                   | llapse All to expand and collapse all th                                                                               | ne sections at once.                                                             |  |  |  |  |  |  |  |  |
|    | At the bottom of the page, s                                                                 | elect Back to Step 1, 2, or 3 to go bac                                                                                | k and edit the information entered for                                           |  |  |  |  |  |  |  |  |
|    | this claim.                                                                                  |                                                                                                    |                                                                                  |  |  |  |  |  |  |  |  |
|    |                                                                                              |                                                                                                    |                                                                                  |  |  |  |  |  |  |  |  |
|    | <b>NOTE:</b> Pharmacy providers<br>Health Record (EHR) or an<br>retrievable upon the request | must document all medication manag<br>eCare plan which are patient specific.<br>of the Mississippi Division of Medicai | ement services rendered in an Electro<br>This documentation must be easily<br>d. |  |  |  |  |  |  |  |  |
|    | Once reviewing the claims in                                                                 | oformation entered has been complete                                                                                   | d select <b>Confirm</b> to confirm the claim                                     |  |  |  |  |  |  |  |  |
|    | submission.                                                                                  |                                                                                                    |                                                                                  |  |  |  |  |  |  |  |  |
|    |                                                                                              |                                                                                                    |                                                                                  |  |  |  |  |  |  |  |  |
|    | Confirm Professional Claim                                                                   |                                                                                                    | ?                                                                                |  |  |  |  |  |  |  |  |
|    | Select Print Preview before you Confirm if you                                               | want to assure you view the claim as you entered it. After confirm                                                     | mation, Print Preview may reflect changes as the claim has                       |  |  |  |  |  |  |  |  |
|    | been saved on the payer system.                                                              |                                                                                                    |                                                                                  |  |  |  |  |  |  |  |  |
|    | Claim Type Crossover Professional                                                            |                                                                                                    |                                                                                  |  |  |  |  |  |  |  |  |
|    | Provider Information                                                                         |                                                                                                    |                                                                                  |  |  |  |  |  |  |  |  |
|    | Billing Provider ID                                                                          | ID Type NPI                                                                                                    | Name                                                                             |  |  |  |  |  |  |  |  |
|    |                                                                                              |                                                                                                    |                                                                                  |  |  |  |  |  |  |  |  |
|    | Taxonomy                                                                                     | ID Turne                                                                                                    | Nama                                                                             |  |  |  |  |  |  |  |  |
|    | Taxonomy                                                                                     | то туре                                                                                                    | Name _                                                                           |  |  |  |  |  |  |  |  |
|    | Referring Provider ID _                                                                      | ID Туре                                                                                                    | Name _                                                                           |  |  |  |  |  |  |  |  |
|    | Taxonomy _                                                                                   |                                                                                                    |                                                                                  |  |  |  |  |  |  |  |  |
|    | Supervising Provider ID _                                                                    | ID Type                                                                                                    | Name                                                                             |  |  |  |  |  |  |  |  |
|    | Taxonomy _                                                                                   |                                                                                                    |                                                                                  |  |  |  |  |  |  |  |  |
|    | Member Information                                                                           |                                                                                                    |                                                                                  |  |  |  |  |  |  |  |  |
|    | Member ID                                                                                    | Gende                                                                                                    | r.                                                                               |  |  |  |  |  |  |  |  |
|    | Member                                                                                       |                                                                                                    |                                                                                  |  |  |  |  |  |  |  |  |
|    | Birth Date                                                                                   |                                                                                                    |                                                                                  |  |  |  |  |  |  |  |  |
|    | Address                                                                                      |                                                                                                    |                                                                                  |  |  |  |  |  |  |  |  |
|    | Address Line 2                                                                               |                                                                                                    |                                                                                  |  |  |  |  |  |  |  |  |
|    | State                                                                                        | Zip Cod                                                                                                    | e                                                                                |  |  |  |  |  |  |  |  |
|    |                                                                                              |                                                                                                    |                                                                                  |  |  |  |  |  |  |  |  |
|    | Date Type                                                                                    | Date of Curren                                                                                                    | •                                                                                |  |  |  |  |  |  |  |  |
|    | Accident Related                                                                             | Admission Dat                                                                                                    | e                                                                                |  |  |  |  |  |  |  |  |
|    | Patient Number                                                                               | Authorization Numbe                                                                                                    | r _                                                                              |  |  |  |  |  |  |  |  |
|    | Transport Certification No                                                                   |                                                                                                    |                                                                                  |  |  |  |  |  |  |  |  |
|    | Does the                                                                                     | provider have a signature on file? No                                                                                  |                                                                                  |  |  |  |  |  |  |  |  |
|    | Does the provider accept                                                                     | assignment for claim processing? No                                                                                    |                                                                                  |  |  |  |  |  |  |  |  |
|    | Does the                                                                                     | provider have a signature on file? No                                                                                  |                                                                                  |  |  |  |  |  |  |  |  |
|    |                                                                                              |                                                                                                    |                                                                                  |  |  |  |  |  |  |  |  |

|      |                                   |              |                 | c.              |                              |        |                     | Т          | otal Charged /    | Amount \$0.00  |                          |                        |
|------|-----------------------------------|--------------|-----------------|-----------------|------------------------------|--------|---------------------|------------|-------------------|----------------|--------------------------|------------------------|
| Med  | icare Crosso                      | over Details | 5               |                 |                              |        |                     |            |                   |                |                          |                        |
|      | Allowed                           | Medicare A   |                 | )               |                              |        | Co                  | -insurance | e Amount \$0.     | .00            |                          |                        |
|      | Deductible Amount \$0.00          |              |                 |                 |                              |        | Psychiatr           | ic Service | s Amount \$0.     | .00            |                          |                        |
|      | Medicare Payment Amount \$0.00    |              |                 |                 |                              |        | Med                 | icare Payn | nent Date _       |                |                          |                        |
|      |                                   | Copay A      | mount \$0.00    |                 |                              |        |                     |            |                   |                |                          |                        |
|      |                                   |              |                 |                 |                              |        |                     |            |                   |                | Eve                      | and All I. Collanse Al |
| Dia  | inosis Codes                      |              |                 |                 |                              |        |                     |            |                   |                | EXP                      | and All   Collapse All |
| Plea | se note that the                  | he 1st diagn | osis entered is | considered      | to be the                    | princi | pal (primary) Diago | osis Code. |                   |                |                          |                        |
|      | #                                 |              | Diagno          | sis Type        |                              |        |                     |            | Dia               | anosis Code    |                          |                        |
|      | 1                                 |              | ICD             | 10-CM           | R071_CHEST DAIN ON BREATHING |        |                     |            |                   |                |                          |                        |
|      | -                                 |              | ICD-            | 10-CM           |                              |        |                     |            | K071-CHES         | T PAIN ON BREA | THING                    |                        |
| Oth  | er Insurance                      | e Details    |                 |                 |                              |        |                     |            |                   |                |                          |                        |
| #    |                                   | Carrie       | r Name          |                 |                              | Carr   | ier Code            |            | Group #           |                | COB Payer Paid<br>Amount | Remittance Dat         |
| 1    | Claim Filing                      | Indicator: ' | Health Mainten  | ance Organ      | nization (H                  | IMO) M | 1edicare Risk'      |            |                   |                |                          |                        |
| 2    | test                              |              |                 |                 | test                         |        |                     | test       |                   |                | \$0.0                    | 12/09/2022             |
| _    |                                   |              |                 |                 |                              |        |                     |            |                   |                |                          | 1                      |
| Ser  | rice Details                      |              |                 |                 |                              |        |                     |            |                   |                |                          | -                      |
|      | From                              | Date         | To Date         | Place<br>Servic | of El                        | MG     | Procedure Code      | Mod        | Diag Code<br>Ptrs | Units          | EPSDT                    | Charge Amount          |
| #    |                                   | 2022         | 12/08/2022      | 02              |                              |        | 01232               |            | 1                 | 1.000 Unit     |                          | \$0.0                  |
| #    | <u>1</u> 12/07/2022 12/08/2022 02 |              |                 |                 |                              |        | 01232               |            | 1                 | 1.000 Unit     |                          | \$(                    |

| Deplectional Claim Receipt                                                                          |  |
|----------------------------------------------------------------------------------------------------|--|
|                                                                                                    |  |
| Your Professional Claim was successfully submitted. The claim status is Finalized Payment.          |  |
| The Claim ID is <b>2224030000002</b> .                                                              |  |
| Click <b>Print Preview</b> to view the claim details as they have been saved on the payer's system. |  |
| Click Copy to copy member or claim data.                                                            |  |
| Click Edit to resubmit the claim.                                                                   |  |
| Click New to submit a new claim.                                                                    |  |
| Click View to view the details of the submitted claim.                                              |  |
|                                                                                                    |  |
|                                                                                                    |  |

## Common reasons for a Medication Therapy Management claim to be Finalized Denied:

| EOB  | EOB Description                                                                                             | Helpful information                                                                                                    |
|------|----------------------------------------------------------------------------------------------------|----------------------------------------------------------------------------------------------------|
| 1009 | The provider is not authorized to perform or provide the service requested.                                 | This EOB posts when procedure codes 99605 or<br>99606 are submitted by a Pharmacy without<br>modifier U1.                               |
| 3878 | The procedure billed is restricted by a lockin plan.                                                        | This EOB posts when procedure codes 99605<br>modifier U1 or 99606 modifier U1 are billed for a<br>member that is not in the E&D Waiver. |
| 4160 | Detail FDOS/TDOS spans more than one day.                                                                   | This EOB posts when a span date of service (i.e., 1/1/2024 – 1/2/2024) is used on a single claim detail.                                |
| 5000 | This is a duplicate of another claim.                                                                       | This EOB posts when there is a duplicate claim already paid for the provider.                                                           |
| 6096 | E&D Medication Therapy Management<br>Service (Procedure Code 99606) limited<br>to 1 per day.                | This EOB posts when there is already a paid follow-up visit for this member and date of service by a different provider.                |
| 6097 | Pharm E&D Medication Tx MGMT SVC<br>LMT 1/SFY                                                               | This EOB posts when there is already an initial visit paid for the member and state fiscal year.                                        |
| 6098 | E&D Medication Therapy Management<br>Service (Procedure Code 99606) limited<br>to 15 per state fiscal year. | This EOB posts when there are already 15 paid follow-up visits for this member and state fiscal year.                                   |
| 6524 | For E&D Waiver, initial code 99605 must<br>be billed prior to the follow-up code<br>99606.                  | This EOB posts when no initial visit has been paid for this member and state fiscal year.                                               |